# Registrace vyučování ve STUDIS

| Průběh registrace studentů do vyučování | 2 |
|-----------------------------------------|---|
| Harmonogram registrace studentů         | 2 |
| Volba studijní skupiny                  | 4 |
| Potvrzení registrace skupiny            | 5 |
| Vyučování studijní skupiny              | 5 |
| Rozvrh                                  | 5 |
| Individuální rozvrh studenta            | 6 |

## Průběh registrace studentů do vyučování

1. Student si vybere na základě svého zařazení (studijní program, ročník, specializace/obor) a rozvrhu studijní skupinu.

## Volba studijní skupiny v 1. ročníku BPC-SI se týká pouze studentů se státní příslušností CZ + SK.

### Zahraničním studentům bude studijní skupina přiřazena.

- 2. Studentovi bude zvolená studijní skupina následně zapsána/schválena.
- 3. Studentovi bude přiřazeno vyučování na základě zvolené studijní skupiny.
- 4. Student si zaregistruje vyučování dříve nesplněných předmětů.
- 5. Student může provést změnu vyučování dle možností jednotlivých vyučování bez závislosti na studijní skupině.
- 6. Student si zaregistruje volitelné předměty.

#### Harmonogram registrace studentů

| Událost                         |                                        | Od                                                                                                    | Do                                                                                                    | Poznámka                                                                                                    |
|---------------------------------|----------------------------------------|----------------------------------------------------------------------------------------------------|----------------------------------------------------------------------------------------------------|----------------------------------------------------------------------------------------------------|
| Zveřejnění rozvrhu<br>studentům |                                        | 03.09.2023 00:00                                                                                                    |                                                                                                    | Student vidí rozvrhy všech                                                                                                    |
| studentum                       |                                        |                                                                                                    |                                                                                                    | zařazení. Zvolí si skupinu                                                                                                    |
|                                 |                                        |                                                                                                    |                                                                                                    | dle vhodného rozvrhu.                                                                                                    |
| Volba studijní skupiny          | Bc 1. r                                | 05.09.2023 12:00                                                                                                    | 07.09.2023 23:59                                                                                                   | Volbu skupiny <b>neprovádí</b>                                                                                                    |
|                                 | Bc 2. r                                | 05.09.2023 13:00                                                                                                    | 07.09.2023 23:59                                                                                                   | studenti 1. ročníku SP                                                                                                    |
|                                 | Bc 3. r                                | 05.09.2023 14:00                                                                                                    | 07.09.2023 23:59                                                                                                   | BPC-SI, kteří nemají státní                                                                                                    |
|                                 | Bc 4. r                                | 05.09.2023 15:00                                                                                                    | 07.09.2023 23:59                                                                                                   | příslušnost CZ + SK.                                                                                                    |
|                                 | NMg 1. r                               | 05.09.2023 16:00                                                                                                    | 07.09.2023 23:59                                                                                                   | Skupina je jim přiřazena                                                                                                    |
|                                 | NMg 2. r                               | 05.09.2023 17:00                                                                                                    | 07.09.2023 23:59                                                                                                   | automaticky.                                                                                                    |
| Doplnění kapacit                |                                        | 08.09.2023 00:00                                                                                                    | 09.09.2022 10:00                                                                                                   | Vyučující doplní kapacity                                                                                                    |
| vyučování vyučujícími           |                                        |                                                                                                    |                                                                                                    | vyučování dle počtu                                                                                                    |
|                                 |                                        |                                                                                                    |                                                                                                    | studentů ve skupinách.                                                                                                    |
|                                 |                                        |                                                                                                    |                                                                                                    | Případně doplní limity pro                                                                                                    |
|                                 |                                        |                                                                                                    |                                                                                                    | repetenty, jiné fakulty,                                                                                                    |
|                                 |                                        |                                                                                                    |                                                                                                    | svobodné předměty, atd.                                                                                                    |
| Generování rozvrhu              |                                        | 09.09.2023 10:00                                                                                                    | 11.09.2023 23:59                                                                                                   | Automatické registrace                                                                                                    |
| P, PV predmetu                  |                                        |                                                                                                    |                                                                                                    | vyucovaní na zaklade                                                                                                    |
|                                 |                                        |                                                                                                    |                                                                                                    | rozvrnu zvolene studijni                                                                                                    |
| Registrace vyučování            | Bc 1 r                                 | 12 09 2023 09:00                                                                                                    | 75 + 4 dny                                                                                                    | Donlnění registrací PV                                                                                                    |
| P. PV předmětů                  | Bc 2 r                                 | 12.09.2023 05:00                                                                                                    | 75 + 4 dny                                                                                                    | předmětů, které                                                                                                    |
|                                 | Bc 3. r                                | 12.09.2023 13:00                                                                                                    | ZS + 4 dny                                                                                                    | studentovi nebyly                                                                                                    |
|                                 | Bc 4. r                                | 12.09.2023 15:00                                                                                                    | ZS + 4 dny                                                                                                    | registrovány automaticky                                                                                                    |
|                                 | NMg 1. r                               | 12.09.2023 17:00                                                                                                    | ZS + 4 dny                                                                                                    | z důvodu kolizí v rozvrhu.                                                                                                    |
|                                 | NMg 2. r                               | 12.09.2023 19:00                                                                                                    | ZS + 4 dny                                                                                                    |                                                                                                    |
|                                 | 1. 5<br>r<br>2. 5<br>3. 5<br>4. 5<br>r | Student NEmůže měnit<br>registraci P a PV předm<br>Student musí mít předr<br>elektronickém indexu.<br>Student musí mít regist<br>Student si musí registro<br>rozvrhové jednotky pře | t <b>automatickou</b><br>I <b>ětů.</b><br>nět zapsaný v<br>rovanou skupinu.<br>ovat všechny<br>dmětu (cv, př atd.) | Registrace vyučování<br>předmětů, které má<br>student zapsané a nejsou<br>v rozvrhu jeho studijní<br>skupiny, např. předmět,<br>který mu chybí<br>z předchozího studia. |

| Přeregistrace vyučování<br>P, PV předmětů | 14.09.2022 0:00                                                     | 15.09.2022 23:59               | Změna registrace<br>předmětů                                                                                                    |
|-------------------------------------------|---------------------------------------------------------------------|--------------------------------|----------------------------------------------------------------------------------------------------|
|                                           | Student může měnit a<br>registraci P a PV před<br>vyučování umožní. | automatickou<br>mětů, pokud to | Student vidí všechna<br>vyučování svých předmětů<br>nejen v rozvrhu své<br>studijní skupiny. Může se<br>pokusit o změnu<br>vyučování.<br>Kontroluje se nastavené<br>minimum, tj. IS VUT<br>neumožní odregistrování,<br>pokud by počet klesl pod<br>nastavené minimum. |
| Registrace V předmětů                     | 16.09.2022 0:00                                                     | ZS + 14 dní                    |                                                                                                    |

P – povinný předmět; PV – povinně volitelný předmět

V – volitelný předmět

Termíny v tabulce se mohou s ohledem stav zápisů změnit.

## Volba studijní skupiny

Student si volí jednu ze studijních skupin, která odpovídá jeho zařazení. Volbu provede na základě rozvrhu studijní skupiny ve "STUDIS" v nabídce "Volba studijní skupiny" (obr. 1). V nabídce má dostupný seznam skupin, odkaz na rozvrh a seznam přihlášených studentů.

| T FAST                        |                                                                                                    |                                     |                                             |                             |            |  |  |
|-------------------------------|----------------------------------------------------------------------------------------------------|-------------------------------------|---------------------------------------------|-----------------------------|------------|--|--|
| Q Hledat v menu               | VOLBA                                                                                                    | STUDIJNÍ SKUPI                      | ١Y                                          |                             |            |  |  |
| 📢 Úvodní informace            |                                                                                                    |                                     |                                             |                             |            |  |  |
| ii Studium                    | 6                                                                                                    | Pro zimní semestr akademického roku | 2022/2023 máte zaregistrovanou (zvolenou) s | tudijní skupinu <b>P-G1</b> | G1/G1G1    |  |  |
| Sobni informace               |                                                                                                    |                                     |                                             |                             |            |  |  |
| Potvrzení o studiu            | Máte možnost zvolit studijní skupinu. Vyberte si studijní skupinu a volbu potvrďte tlačítkem "Potvrdit volbu studijní skupiny": |                                     |                                             |                             |            |  |  |
| 🕼 Řízení a žádosti            | Volba                                                                                                    | Skupina                             | Obsazeno/celkem                             | Rozvrh                      | Seznam     |  |  |
| Elektronické omluvenky        | ۲                                                                                                    | P-G1G1/G1G1                         | 1/24                                        | m                           | <u>191</u> |  |  |
| Prohlášení o zdravotním stavu | $\bigcirc$                                                                                                    | P-G1G1/G1G2                         | 0/24                                        | Ħ                           |            |  |  |
| 🛗 Harmonogram                 | Potvrdit volt                                                                                                    | ou studijní skupiny                 |                                             |                             |            |  |  |
| : Elektronický index          |                                                                                                    |                                     |                                             |                             |            |  |  |
| Individuální rozvrh           |                                                                                                    |                                     |                                             |                             |            |  |  |
| 🕫 Aktuality z předmětu        |                                                                                                    |                                     |                                             |                             |            |  |  |
| 🏘 Stipendia                   |                                                                                                    |                                     |                                             |                             |            |  |  |
| 🕼 Poplatky                    |                                                                                                    |                                     |                                             |                             |            |  |  |
| 🗰 Rozvrhy                     |                                                                                                    |                                     |                                             |                             |            |  |  |
| 🗟 Volba studijní skupiny      |                                                                                                    |                                     |                                             |                             |            |  |  |

Obr. č. 1: Seznam studijních skupin studenta

Volba studijní skupiny je podmíněna potvrzením pokynů BOZP (obr. 2). Student musí zadat souhlas elektronicky na portálu VUT. Pokud souhlas nemá, zobrazí se v modulu "Volba studijní skupiny" následující zpráva.

| ١ | /OLB | A STUDIJNÍ SKUPINY                                                                                                    |
|---|------|----------------------------------------------------------------------------------------------------|
|   | 0    | Záložka není přístupná studentům, kteří nepotvrdili, že se seznámili s <i>Pokyny k zajištění bezpečnosti a ochrany zdraví při práci a požární ochrany</i> (BOZP).<br>S pokyny BOZP se seznamte v intraportálu v záložce <u>BOZP</u> . |

Obr. č. 2: Nedostupná volba při neprovedeném souhlasu s BOZP

Souhlas student zadá na portálu VUT v nabídce "BOZP" (obr. 3). Pokud je prohlášení v době registrace platné.

| 📢 Notifikace IS         | BEZPEČNOST A OCHRANA ZDRAVÍ PŘI PRÁCI                    |                  |                                              |  |  |  |  |
|-------------------------|----------------------------------------------------------|------------------|----------------------------------------------|--|--|--|--|
| 🖪 Průkazy               | BOZP - STUDENTI FAST                                     |                  |                                              |  |  |  |  |
| 💼 Platba mikropoplatkem | Dokument                                                 | Fakulta          | Stav                                         |  |  |  |  |
| 🕼 Účetní doklady        | Bezpečnost a ochrana zdraví při práci                    | FAST             | Potvrzeno přečtení dokumentu dne 11.08.2022. |  |  |  |  |
| â Ankety                | Již máte kvalifikaci s názvem <b>BOZP - Studenti FAS</b> | r s platností do | o 30.08.2023.                                |  |  |  |  |
| 🛱 BOZP                  |                                                          |                  |                                              |  |  |  |  |

Obr. č. 3: Informace o platnosti prohlášení BOZP

V opačném případě musí student elektronicky prohlášení potvrdit. Nejdříve je nutné potvrdit přečtení dokumentu a následně potvrdit prohlášení (obr. 4).

| T VUT                     | <b>√</b><br>Portál | <br>STUDIS       | 🚅<br>TEACHER     | SELEARNING         | ره)<br>APOLLO         |                          |      |                   |
|---------------------------|--------------------|------------------|------------------|--------------------|-----------------------|--------------------------|------|-------------------|
| <b>९</b>  Hledat v menu 🔤 |                    |                  |                  |                    |                       |                          |      |                   |
| 上 Osobní 🛛 🔺              | VUT                |                  |                  |                    |                       |                          |      |                   |
| 🛊 COVID                   |                    | V systému ner    | náte uloženu fo  | tografii. Nahrát j | i můžete <u>zde</u> . |                          |      |                   |
| 📢 VUT zprávy              |                    | (Průkazy jsou    | právě zasílány d | o výroby a bez f   | otografie vám nem     | ůže být průkaz vyroben!) | t    |                   |
| 🕫 Notifikace IS           | BEZPE              | ČNOST            | A OCH            | RANA Z             | DRAVÍ PÍ              | ŘI PRÁCI                 |      |                   |
| 🖪 Průkazy                 | BOZP - STUE        | )ENTI FAST       |                  |                    |                       |                          |      |                   |
| 📧 Platba mikropoplatkem   | Dokument           |                  |                  | Fakulta            | Stav                  |                          |      | Akce              |
| 🕼 Účetní doklady          | Bezpečnost         | a ochrana zdrav  | í při práci      | FAST               | Dosud jste nepot      | vrdil(a) přečtení dokume | ntu. | Potvrdit přečtení |
| 📋 Ankety                  | Problašuji         | že isem se sezn: | ámil(a) s BOZP - | Studenti FAST      |                       |                          |      |                   |
| 🔒 BOZP                    |                    |                  |                  |                    |                       |                          |      |                   |

Obr. č. 4: Formulář pro zadání prohlášení o BOZP

## Potvrzení registrace skupiny

Zvolená skupiny bude studentovi v IS potvrzena (obr. 5). Následně uvidí nový stav ohledně zápisu studijní skupiny.

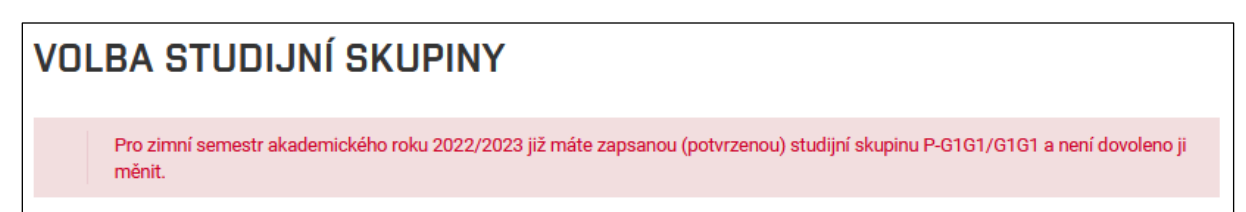

Obr. č. 5: Informace o zapsané studijní skupině

#### Vyučování studijní skupiny

Na základě provedené volby bude studentovi centrálně v IS VUT zaregistrováno vyučování studijní skupiny. Registrace se promítne do jeho individuálního rozvrhu.

#### Rozvrh

Student má dostupné prohlížení rozvrhů v samostatné nabídce "Rozvrhy". Může si zobrazit dostupné rozvrhy předmětů, místnosti, studijních a přednáškových skupin (obr. 6).

| OZVRH       | ΗY      |            |                 |                 |               |                 |                |
|-------------|---------|------------|-----------------|-----------------|---------------|-----------------|----------------|
| Rozvrh osob | Rozvr   | h předmětů | Rozvrh místnost | í Rozvrh skupin | Rozvrh předna | áškových skupin |                |
| ÝBĚR STU    | JIJNÍ S | KUPINY P   | RO ZOBRAZEI     | NÍ ROZVRHU      |               |                 |                |
| Fakulta:    |         | Semestr:   |                 | Stupeň/Roční    | :             | Skupina:        |                |
| FAST        | ~       | 2022/23    | zimní v         | I/1             | ~             | P-G1G1/G1G1     | ~              |
|             |         |            |                 |                 |               |                 | Vybrat skupinu |

Obr. č. 6: Výběr studijní skupiny pro zobrazení rozvrhu

#### Individuální rozvrh studenta

Na základě volby studijní skupiny bude studentovi přiřazen rozvrh. Registrace bude provedena centrálně po skončení volby studijních skupin. Pokud neproběhla registrace vyučování studijní skupiny, je "Individuální rozvrh prázdný" (obr. 7).

| INDIVIDUÁ             | ÁLNÍ RI        | DZVRH                                  |                               |            |          |
|-----------------------|----------------|----------------------------------------|-------------------------------|------------|----------|
| Standardní rozvrh     | Týdenní roz    | zvrh Celosemestrální rozvrh            |                               |            | 🖨 Tisk   |
| Semestr:              |                | Zobrazit nadpis                        | Datum od:                     | Datum do:  |          |
| 2022/23 zimní         | ~              | <ul> <li>Zobrazit volné dny</li> </ul> | 01.09.2022                    | 31.01.2023 |          |
|                       |                |                                        |                               |            | Zobrazit |
| Výuka probíhá prezen  | iční formou. C | ) případné videovýuce jsou stude       | enti předem informováni vyuču | jícím.     |          |
| V tomto období (1. 9. | 2022 - 31. 1.  | 2023) je rozvrh prázdný.               |                               |            |          |

Obr. č. 7: Individuální rozvrh studenta před generováním

Po provedené centrální registraci by měl rozvrh studenta odpovídat rozvrhu jeho studijní skupiny v průniku se zapsanými předměty. Tj. ve svém rozvrhu uvidí pouze vyučování své studijní skupiny pouze pro předměty, které si zapsal (má je ve svém elektronickém indexu).

V každém vyučování je umístěn odkaz na:

- kartu předmětu,
- kartu učitele,
- odkaz na výukový seminář MS Teams.

Doplňující informace s poznámkou se zobrazí v bublině při nájezdu na vyučování.

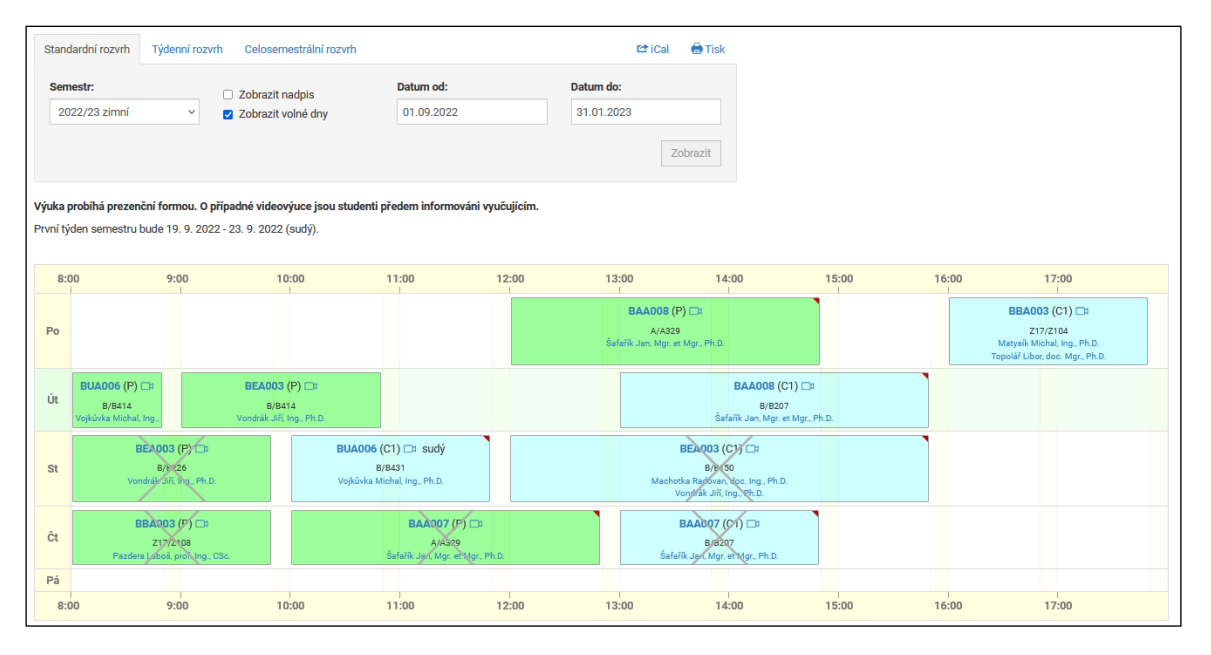

Obr. č. 8: Individuální rozvrh studenta pro generování rozvrhu

#### Registrace vyučování

Jedná se o registraci vyučování, která nejsou v rozvrhu studijní skupiny. Jedná se o vyučování předmětů, která má student zapsané jako nesplněné povinnost z předchozích akademických roků, případně předměty, které si zapsal nad rámec svého studijního plánu.

Registraci vyučování provádí samostatně v modulu "Registrace vyučování". Registrace vyučování je spuštěna pouze pro předměty povinné a povinně volitelné. Student vidí současně i rozvrh své studijní skupiny, aby se mohl vyhnout kolizím. Tento rozvrh nemůže měnit!

|       | Matematika 3 (G) (FAST)                                                                                                    |                                                                                             |                                                                                             |                                                                                                   |  |  |  |  |
|-------|----------------------------------------------------------------------------------------------------|---------------------------------------------------------------------------------------------|---------------------------------------------------------------------------------------------|---------------------------------------------------------------------------------------------------|--|--|--|--|
| 12:00 | 13:00 14:00                                                                                                    | Zkratka:<br>Doba:<br>Typ výuky:<br>Místnost:<br>Vyučující:<br>Obsazeno/ma<br>Stud. skupina: | BAA010<br>16:00–17:50<br>Přednáška<br>B/B206<br>Diblík Josef, prof<br>x.: 0/60<br>: P-G2G1/ | f. RNDr., DrSc.; Schwarz Rudolf, RNDr., CSc.                                                      |  |  |  |  |
|       | http://vyuka.safarikovi.org/fce/. Na první přednášl<br>vytiskněte podklady z mých webových stránek<br>Výuku nelze přes web změnit, viz legenda.<br>* data-keymerger="" data-keymergerpos=""><br>BAA008 (P) 19. 9. – 12. 12.<br>2/60 (seznam)<br>A/A329<br>Šafařík Jan | ku si                                                                                       |                                                                                             | BAA010 (P) 19. 9. – 12. 12.<br>()<br>0/60 (seznam)<br>B/B206<br>Diblík Josef; Schwarz Rudolf      |  |  |  |  |
|       |                                                                                                    |                                                                                             |                                                                                             | BBA003 (C1) 19. 9. – 12. 12.<br>(a)<br>2/28 (seznam)<br>217/Z104<br>Topolář Libor; Matyaîk Michal |  |  |  |  |

Obr. č. 9: Registrace vyučování předmětu BAA010

## Registrace volitelných předmětů

Registrace volitelných předmětů (obr. 10) bude spuštěna po skončení registrace povinných a povinně volitelných předmětů. Student provádí současně registraci předmětů, které v daném okamžiku nemá ve svém elektronickém indexu. Následně provede student registraci vyučování. Obě registrace (registrace volitelných předmětů a registrace vyučování) jsou povinné pro zápis předmětu do elektronického indexu.

| Volitelné | Volitelné (nepovinné) předměty pro zimní semestr z obecné nabídky: |           |    |     |       |      |     |    |      |  |
|-----------|--------------------------------------------------------------------|-----------|----|-----|-------|------|-----|----|------|--|
| Zkr.      | Název                                                              | Zajišťuje | J. | Kr. | Sem.  | Pov. | Uk. | R. | Reg. |  |
| BY003     | Angličtina - úroveň B2 (zkouška)                                   | SPV, FAST | CS | 1   | zimní | V    | zk  |    |      |  |
| VAC001    | Základy deskriptivní geometrie                                     | MAT, FAST | CS | 2   | zimní | V    | zá  |    |      |  |
| VAC002    | Počítačová podpora numerických metod                               | MAT, FAST | cs | 2   | zimní | V    | zá  |    |      |  |
| VDC001    | Základy práce v prostředí ANSYS Classic                            | STM, FAST | cs | 2   | zimní | V    | zá  |    |      |  |
| VFC001    | Experiment v geotechnice (kurz ESF)                                | GTN, FAST | CS | 2   | zimní | V    | zá  |    |      |  |

Obr. č. 10: Registrace volitelného předmětu s podmínkou registrace vyučování

Doplnění registrace vyučování pro volitelný předmět student provede po registraci předmětu. V modulu "Registrace vyučování" si zvolí odpovídají vyučování. Opět vidí celý svůj rozvrh, aby se mohl vyhnout kolizím. Na obr. 11 je zobrazeno vyučování, ve kterém není nastavená kapacita studentů. Takové vyučování neumožňuje registraci studentům. Je nutné požádat učitele ohledně změny limitu.

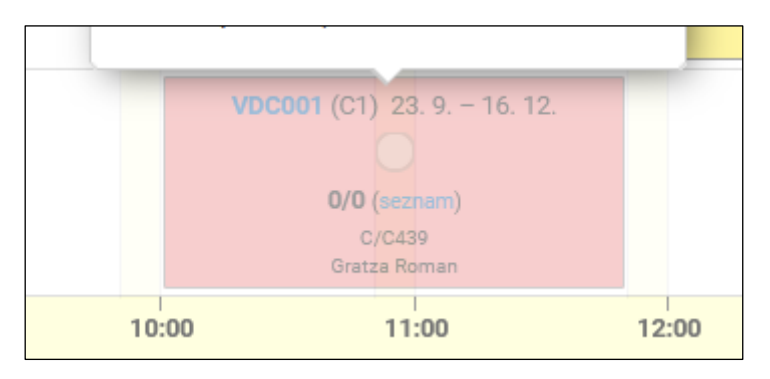

Obr. č. 11: Registrace vyučování pro volitelný předmět